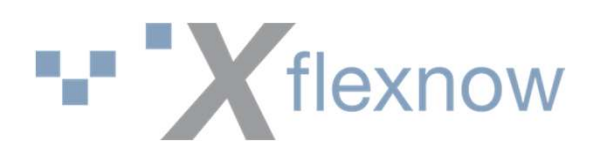

### Prüfungsbemerkungen

#### **Der Dreh- und Angelpunkt in FlexNow**

### **20. September 2023**

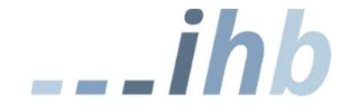

Institut für Hochschulsoftware Bamberg eG | 20.09.2023

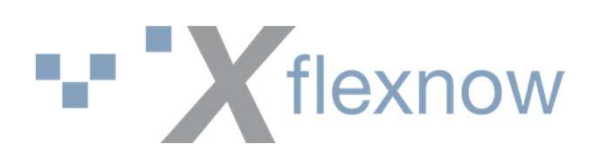

# Prüfungsbemerkungen

| igement | Einstellungen  | Verwaltung       | Äquivalenzen | Zwangsnote | Bemerkungen |
|---------|----------------|------------------|--------------|------------|-------------|
| Pozoia  | hound          |                  |              |            |             |
| Dezeic  | mung           | 1768-1879 - 1884 |              |            |             |
| Aner    | kannte Krankhe | it (Attest)      |              |            | 2 5         |
|         | Attest         |                  |              |            | Ŷ           |
| Тур     | THEODE         |                  |              |            |             |

Prüfungsbemerkungen werden in den Modulen in einen Cache geladen.

→ Nach jeder Änderung an den Pr
üfungsbemerkungen m
üssen die Module neu gestartet werden, damit die Änderung sich auswirkt!

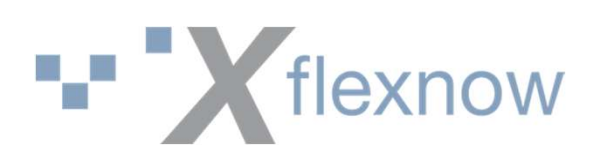

# Prüfungsbemerkungs-Typen

- Die folgenden Typen setzen automatisch die entsprechenden Flags
  - Bestanden
  - Nicht Bestanden
  - Annullierung
  - Attest
  - Zurückweisung
- Setzt alle oben genannten Flags auf false:
  - Sonstige

 $\rightarrow$  Ist allein durch die Einordnung in die Typen erkennbar!

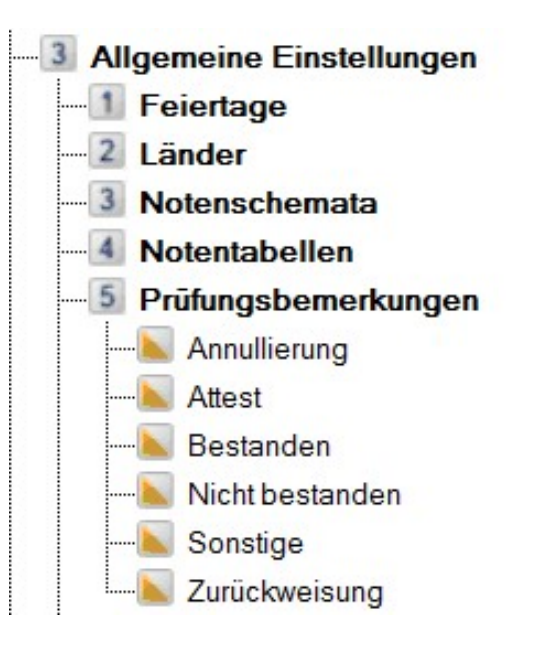

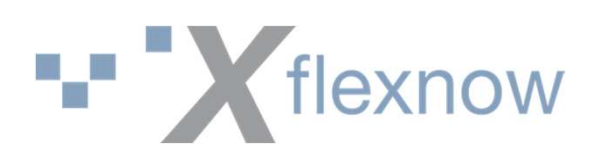

# Auswirkungen der Typen

#### • Bestanden

→ Kann nicht erneut angemeldet werden (außer Verbesserungsversuch, Anmeldung durch PA)

• Nicht Bestanden

→ Erneute Anmeldung ist möglich (außer bei Bestehen durch Notenausgleich)

• Annullierung

→ Versuch zählt nicht, ggf. Nachholung, wirkt fristverlängernd

• Attest

→ Versuch zählt nicht, ggf. Nachholung, wirkt fristverlängernd

• Zurückweisung

→ Versuch zählt nicht, ggf. Nachholung

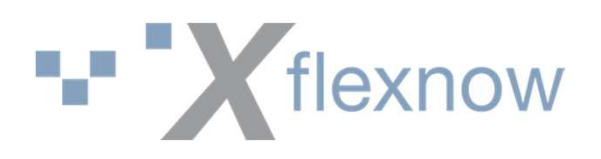

# Default-Bemerkungen

Bei automatischen Ermitteln von Prüfungsbemerkungen werden Default-Einstellungen der Bemerkungen benötigt. Je nach Typ werden die dafür sinnvollen Default-Einstellungen freigeschalten.

→ Damit darf es jede Art von Default-Bemerkung nur einmal geben!

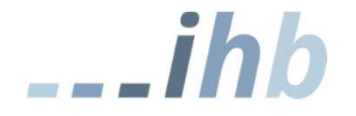

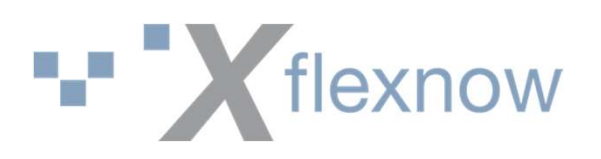

#### Default-Bemerkungen

| Bezeichnung                                                | Bezeichnung                                                |  |  |  |  |
|------------------------------------------------------------|------------------------------------------------------------|--|--|--|--|
| Anerkannte Krankheit (Attest)                              | bestanden                                                  |  |  |  |  |
| Typ Attest                                                 | Typ Bestanden ~                                            |  |  |  |  |
| Symbol 🚽 🔹 🕨                                               | Symbol ┥ 🥝 🕨                                               |  |  |  |  |
| Default-Bemerkung für                                      | Default-Bemerkung für                                      |  |  |  |  |
| Bestandene                                                 | ☑ Bestandene                                               |  |  |  |  |
| Nicht bestandene                                           | Nicht bestandene                                           |  |  |  |  |
| Nicht bestandene mit nicht ausgleichbarem Teilprüfungsteil | Nicht bestandene mit nicht ausgleichbarem Teilprüfungsteil |  |  |  |  |
| Anerkennungen                                              | Anerkennungen                                              |  |  |  |  |
| Teilprüfungen mit Notenausgleich                           | Teilprüfungen mit Notenausgleich                           |  |  |  |  |
| Bewertung mit Punkten                                      | Bewertung mit Punkten                                      |  |  |  |  |
| Freiwillige Verbesserungsversuche                          | Freiwillige Verbesserungsversuche                          |  |  |  |  |
| Versäumnisse (Fehlen ohne Attest)                          | Versäumnisse (Fehlen ohne Attest)                          |  |  |  |  |
| Zurückweisungen der/des Studierenden                       | Zurückweisungen der/des Studierenden                       |  |  |  |  |
| Zurückweisungen bei der Anmeldung                          | Zurückweisungen bei der Anmeldung                          |  |  |  |  |
| Annullierung aufgrund von Exmatrikulation                  | Annullierung aufgrund von Exmatrikulation                  |  |  |  |  |
| Atteste                                                    | Atteste                                                    |  |  |  |  |

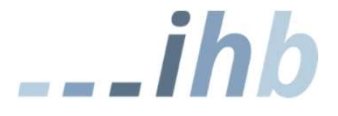

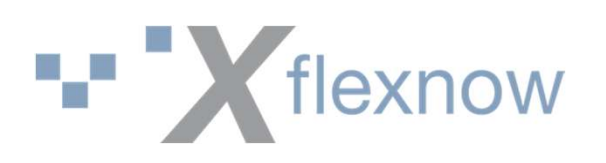

# Anmeldetyp/Zwangsanmeldung

#### PO-Modul: Anmeldetyp setzen Meistens: Keine Zwangsanmeldung

Bei modellierter Auto-Meldung wird beim Anmelden der entsprechende Anmeldetyp gesetzt.

Beispiel: PA-Modul Anmeldung nach einen Attest

| Zwangsanmeldung               |                       |    |
|-------------------------------|-----------------------|----|
| Falls die Teilprüfung erneut  | Nachholung            | ~  |
| abgelegt werden muss, erfolgt | Keine Zwangsanmeldung | 1  |
| die Anmeidung als             | Nachholung            | N. |
|                               | Pflichtanmeldung      | 5  |
|                               | Wiederholung          |    |
| A.                            | Zwangsanmeldung       |    |

| Allgemein Anmeldung/Ablegung Ane |               | Anerkennung     | Persönlich        | Abschluss | Statistik | E |
|----------------------------------|---------------|-----------------|-------------------|-----------|-----------|---|
| Anmeldung                        |               |                 |                   |           |           |   |
| Datum                            | 21.06.2       | 2023            |                   |           |           |   |
| Anmeldetyp                       | )             | ~               |                   |           |           |   |
| Versuch                          |               | 1 Laufend       | 1 Laufende Nummer |           |           |   |
| Nutzer                           | Transak       | Transaktions ID |                   |           |           |   |
| Anmeldung                        | unter Vorbeha | lt Priorität    |                   |           |           |   |
| Freiversuch                      | Freiversuch   |                 |                   | auf       |           |   |

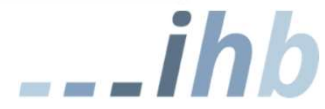

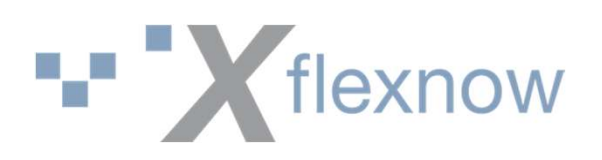

# Äquivalenzen

| Äquivalente Prüfungsbemerkung ohne Freiversuch                      |        |
|---------------------------------------------------------------------|--------|
| (OL)                                                                |        |
| (Onne)                                                              | 2      |
| Äquivalente Prüfungsbemerkung mit Freiversuch                       |        |
| Bestanden mit Freiversuch                                           | ×      |
| Äquivalente Prüfungsbemerkung für die Übertragung von Teilprüfungen |        |
| Anerkannte Leistung (Anderer Studiengang)                           | 、<br>、 |

Je nachdem, ob die PrfBem einen Freiversuch darstellt oder nicht, das jeweilige Äquivalent setzen.

Außerdem hier die Standard-Einstellung für die automatische Übertragung von Teilprüfungen in andere Studiengänge vornehmen.

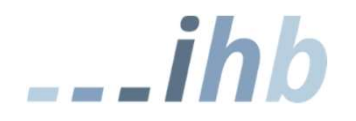

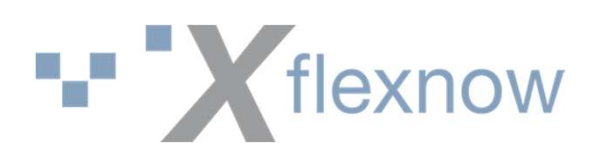

## Zwangsnote

| Notentabelle                |   | Note |
|-----------------------------|---|------|
| Standard (ohne 4,3)         | ~ | 5    |
| Bachelor (ohne 4,3 und 4,7) | ~ | 5    |
| Ganze Noten 1 bis 5 🗸 🗸 🗸   |   |      |
| Bundesjustizministerium     | ~ | 1    |

- Für bestimmte Prüfungsbemerkungen (Versäumnis, Unterschleif/Täuschungsversuch, …) können Zwangsnoten vergeben werden
- Diese werden pro Notentabelle festgelegt
- Beim Setzen der Prüfungsbemerkung wird der Leistung automatisch die entsprechende Note zugeordnet

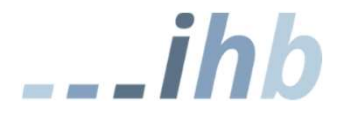

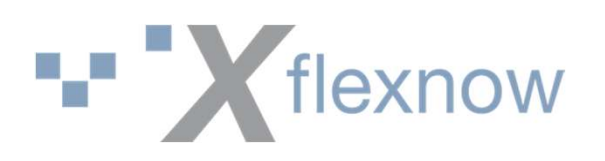

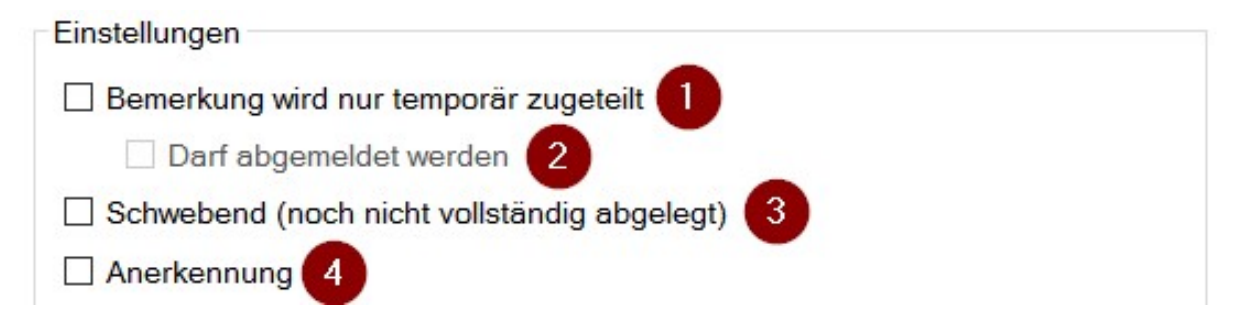

- 1: Bemerkung wird nur temporär vergeben und muss zwingend später geändert werden (z.B. "in Korrektur")
- 2: Studierende dürfen sich selbst abmelden (z.B. während Platzvergabe-Verfahren)
- 3: Von mehreren Teilprüfungsteilen fehlt mindestens einer: Das Ergebnis für die Teilprüfung ist noch in der Schwebe, bis für die fehlenden Teile Ergebnisse vorliegen. Es darf nur ein "Schwebend" geben!
- 4: Leistung stellt eine Anerkennung dar

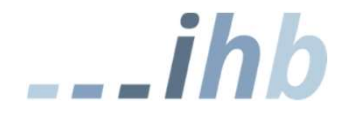

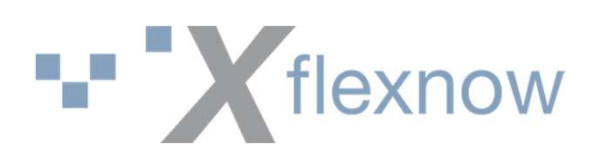

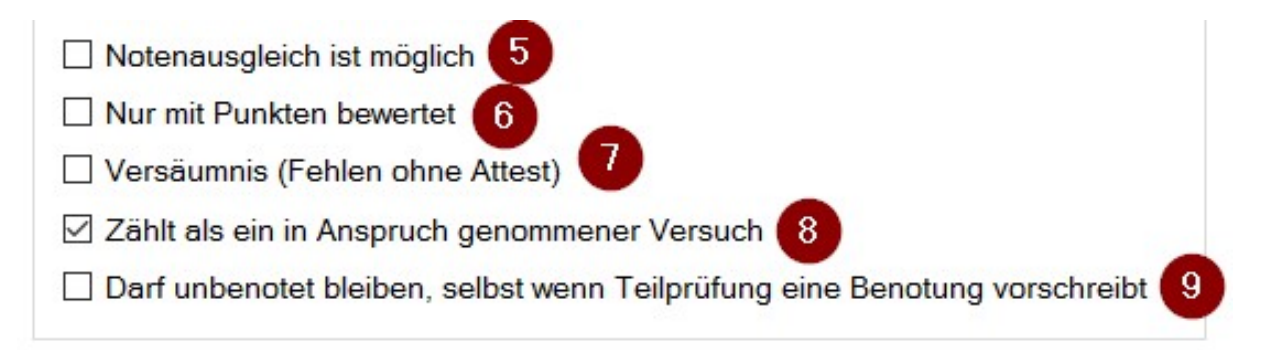

- 5: Die Leistung (TP oder TPT) kann ausgeglichen werden
- 6: Für Teilprüfungsteile und Bewertung über Punkte
- 7: Stellt ein Versäumnis dar (unentschuldigtes Fehlen): Auswirkung auf Statistik (zählt nicht als nicht bestanden)
- 8: Wird als abgelegter Versuch gezählt
- 9: Leistung darf unbenotet sein, obwohl die Modellierung der TP zwingend eine Benotung vorsieht (z.B. Anerkennungen, bei denen von extern keine Note vorliegt)

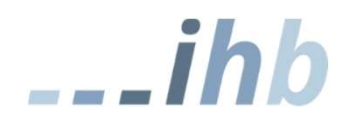

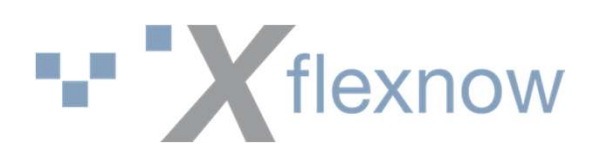

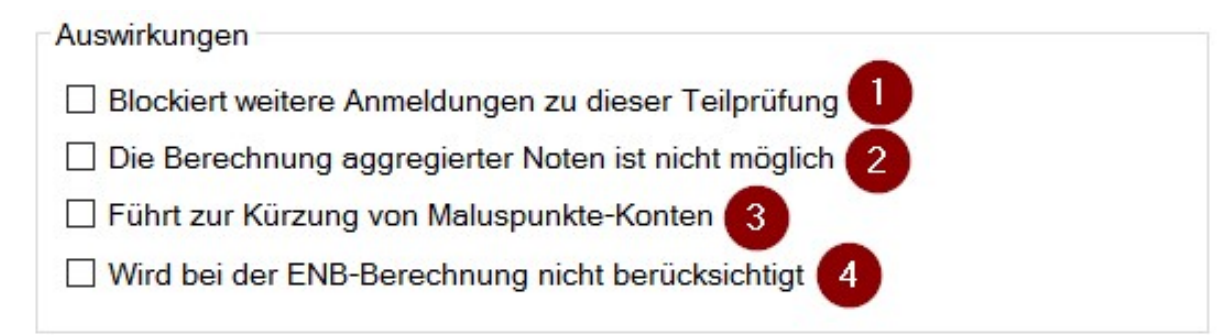

- 1: Die Teilprüfung kann in FN2SSS nicht erneut angemeldet werden, unabhängig vom Bestehen
- 2: Diese PrfBem im Teilprüfungsteil verhindert die Berechnung einer Note für die gesamte Teilprüfung
- 3: Bei Leistungen mit einer solchen PrfBem werden gebuchte Maluspunkte anteilig gekürzt (Einstellung StudAbVer)
- 4: Die Leistung wird bei der Ermittlung von ENB (endgültig nicht bestanden) übersprungen

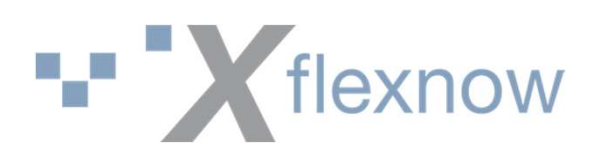

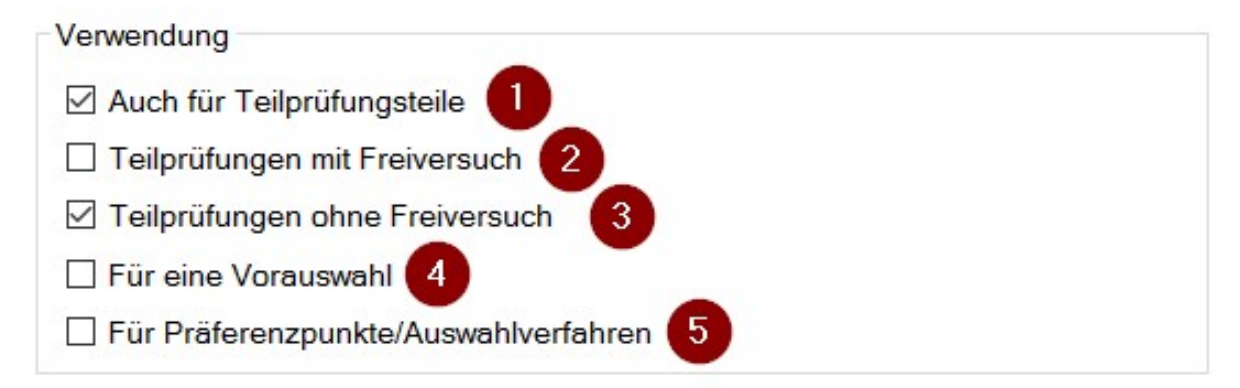

- 1: Darf in Teilprüfungsteilen verwendet werden
- 2: Darf in Leistungen verwendet werden, die ein FV sind
- 3: Darf in Leistungen verwendet werden, die kein FV sind
- 4: Für Prüfungsangebote mit Vorauswahl: Zuteilung von Plätzen über Priorisierung
- 5: Für Prüfungsangebote mit Auswahlverfahren: Zuteilung von Plätzen über Präferenzpunkte

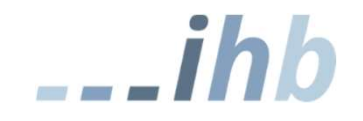

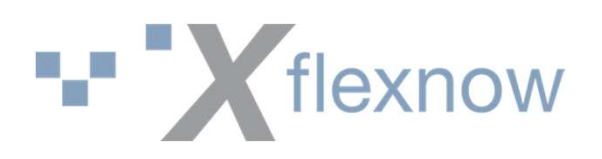

# Verwaltung

| Verwaltung/Logistik<br>Wird bei der Prüfungsplanung berücksichtigt<br>Update beim Einlesen im PD-Modul möglich | 1<br>2 |
|----------------------------------------------------------------------------------------------------|--------|
| Buchungsmails                                                                                                  | 3      |

- 1: Leistung wird bei der Prüfungsplanung beim Einlasten berücksichtigt
- 2: Beim Import von Leistungen im PD-Modul kann diese Prüfungsbemerkung mit dem importierten Wert überschrieben werden
- 3: Für die Prüfungsbemerkung wird keine Buchungsmail verschickt (z.B. Abmeldung durch Studierende selbst)

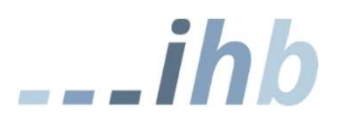

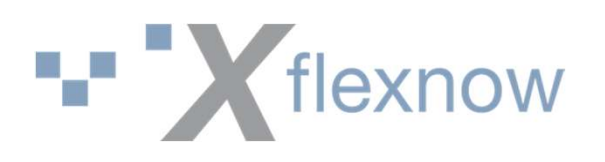

# Konfiguration der Benutzung (allgemein)

- Zuordnung von Prüfungsbemerkungen zur Studienabschnittsversion
- Prüfungsbemerkungen, die dort nicht zugeordnet sind, stehen für die Bewertung entsprechender Leistungen nicht zur Verfügung
- Das gilt für alle Stellen, an denen eine Bewertung vorgenommen wird: PA, PD, FN2LM.

| tudienabschr                                                  | nittsversion                                                                                                 |                                                                                                    |                                               |                              |                          |                                                                                                    |                                                    | 0                  |
|---------------------------------------------------------------|----------------------------------------------------------------------------------------------------|----------------------------------------------------------------------------------------------------|-----------------------------------------------|------------------------------|--------------------------|----------------------------------------------------------------------------------------------------|----------------------------------------------------|--------------------|
| Allgemein                                                     | Volumen                                                                                                    | Malusrechnung                                                                                            | Wiederholung                                  | Notenausgleich/-verbesserung | Auto-Meldun              | g Prüfungsbemerkungen                                                                                   | Bemerkungen                                        |                    |
| Ergebn<br>(Ohr<br>[Pun<br>Abm<br>Aner<br>Aner<br>Aner<br>Aner | nistypen, di<br>ne)<br>kte erfasst<br>eldung Zwa<br>rkannte Kra<br>rkannte Lei<br>rkannte Lei<br>rkannte Lei | e in dieser Studie<br>angsanmeldung<br>ankheit (Attest)<br>stung<br>stung (Andere Ho<br>stung (Andere Si | nabschnittsversi<br>ochschule)<br>tudiengang) | on verwendet werden          | Ergebnisty<br>Ge:<br>Ge: | vpen, die in dieser Studien<br>wahl bestätigt<br>samtprüfung nicht bestand<br>samtprüfung nicht bestand | abschnittsversion NICH<br>en<br>en (Zurückweisung) | Γ verwendet werden |

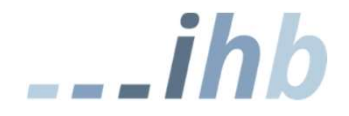

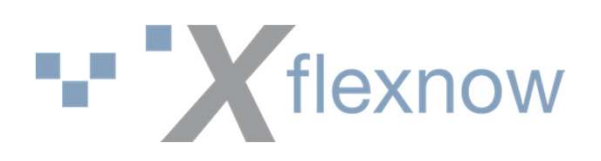

# Benutzung in FN2SSS

- FN2SSS setzt bei der Anmeldung immer die Pr
  üfungsbemerkung mit der ID = 0 (m
  ögliche Bezeichnungen: ohne, angemeldet ...)
- FN2SSS setzt eine Prüfungsbemerkung bei Abmeldungen, die dokumentiert werden müssen. Die Prüfungsbemerkung wird auf der Teilprüfung hinterlegt.

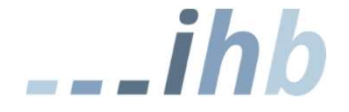

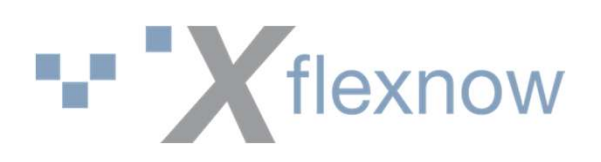

# Benutzung in FN2SSS

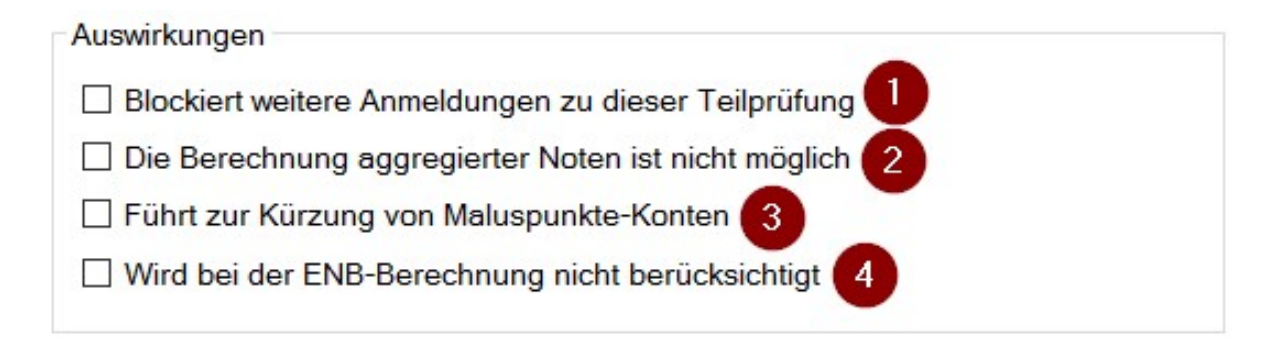

- 1: Verwendung in FN2SSS verhindert eine weitere Anmeldung zu dieser Teilprüfung
- Wer benutzt das?
- Ist das Kunst oder kann es weg?

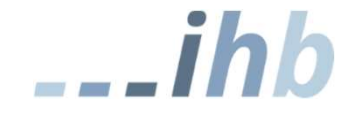

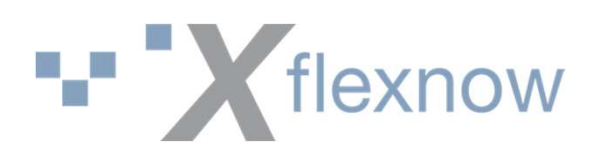

## Verwendung in FN2LM

Im PO-Modul können auf verschiedenen Ebenen die Prüfungsbemerkungen hinterlegt werden, die in FN2LM verwendet werden dürfen.

Alle Einstellungen verwenden als UND-Verknüpfung die Zuordnung auf der **Studienabschnittsversion**!

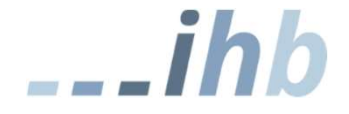

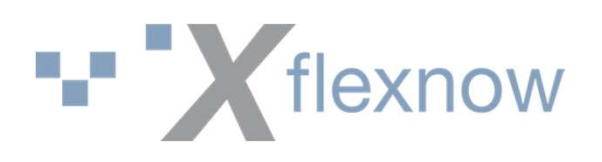

# Konfiguration der Benutzung für FN2LM

 Wenn nichts weiter definiert wird, gilt die folgende globale Einstellung bei den Prüfungsbemerkungen

| Verwendung | im | Lehrstuhlmodul - |
|------------|----|------------------|
|------------|----|------------------|

Bei Teilprüfungsgruppen sichtbar (lesend)

Kann bei Teilprüfungsgruppen gesetzt werden (schreibend)

Bei Lehrveranstaltungsprüfungen sichtbar (lesend)

Kann bei Lehrveranstaltungsprüfungen gesetzt werden (schreibend)

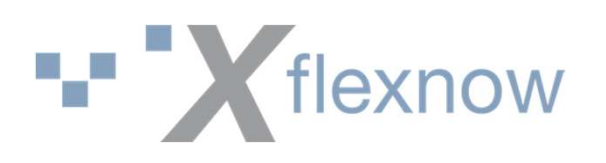

# Konfiguration der Benutzung für FN2LM

#### • Zentral organisierte Prüfungen

- TPG
- Teilprüfung
- Modulprüfung

#### • Dezentrale Prüfungen

- Teilprüfung
- ModulLv
- Katalogversion

#### Bei nur lesenden Pr üfungsbemerkungen wird das Schreibrecht entzogen.

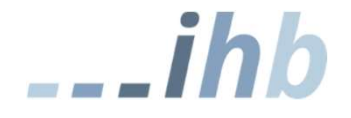